## 17. I receive this error message: Sun Java Runtime Environment Errors.

**Problem:** Some users have reported problems using the online course system with Microsoft Windows and some versions of the **Sun Java Runtime Environment (JRE).** 

Possible causes include using an incompatible version of the **Sun JRE** or having multiple versions of **Sun JREs** installed.

**Remedy:** Some users have found that their problems are resolved after uninstalling all versions of **Sun JRE** from their computers, and then installing one version.

- 1. From the Start menu, select Settings >Control Panel.
- 2. Double-click Add/Remove Programs.
- 3. Locate all versions of **Sun Java, JRE,** or **JVM**.
- 4. For each version, click **Change/Remove** and follow the on-screen instructions.
- 5. Download Java Runtime Environment (JRE) 6 Update 2.
- 6. To install the **JRE**, accept the license agreement and follow the online and onscreen instructions.

After installing Java and restarting your computer, do not download updates for the **Java** or **JRE**. Disable automatic checking for **Java** updates:

- 1. From the Start menu, select Settings, Control Panel.
- 2. Double-click Java Plug-in.
- 3. Click the **Update** tab.
- 4. Clear the checkbox next to Check for Updates Automatically.
- 5. Click Apply.
- 6. Click the "**x**" to close the Java Plug-in Control Panel window.

If you need additional help, please contact the WNMU Help Desk at <u>helpdesk@wnmu.edu</u> or 575.574.4357.